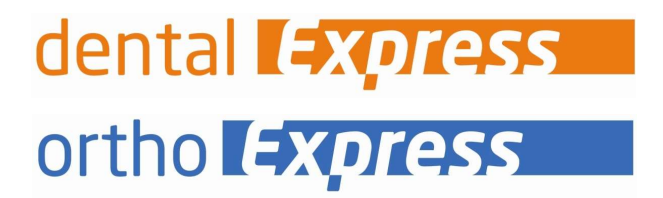

Anleitung Aktivierung - eHBA

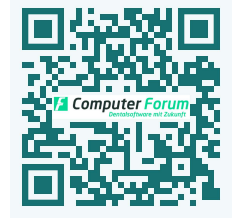

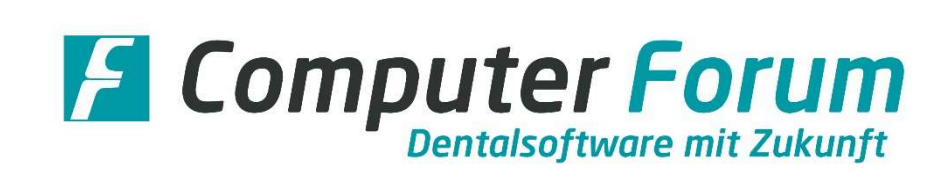

Um den elektronischen Heilberufsausweis (eHBA) zu erwerben, folgen Sie bitte den Anweisungen auf der Internetseite Ihrer KZV oder wenden sich an Ihren Dienstleister vor Ort, über den Sie auch den Konnektor erworben haben.

Mit der Auslieferung des eHBAs erhalten Sie ein Begleitschreiben. Bitte beachten Sie die dort angegebenen Hinweise zur "Freischaltung". Zusätzlich wird Ihnen ein Schreiben mit PIN- und PUK-Nummern zugesandt werden.

Im Express-Programm müssen Sie den Ausweis durch Änderung der vorgegeben PIN-Nummern aktivieren. Hierfür folgen Sie bitte den einzelnen Punkten dieser Checkliste:

| Grundvoraussetzungen für die Aktivierung: |                                                                                                    | Erledigt? |
|-------------------------------------------|----------------------------------------------------------------------------------------------------|-----------|
| 1.                                        | Der Konnektor Ihrer Praxis muss über das eHealth-Upgrade PTV4 verfügen!                                                                                                    |           |
|                                           | Das Upgrade stellt Ihr Dienstleister vor Ort (DVO), über den Sie auch den<br>Konnektor erhalten haben, zur Verfügung. Das Upgrade ist kostenpflichtig und<br>muss von Ihnen bei Ihrem DVO bestellt werden.                                                                                                    |           |
|                                           | Nur wenn dieses Upgrade installiert ist, kann der Ausweis erkannt und genutzt<br>werden.                                                                                                    |           |
|                                           | Sobald das Upgrade PTV4 auf dem Konnektor installiert ist, dürfen Sie die<br>nächsten Punkte durchführen.                                                                                                    |           |
|                                           | Die aktuelle Version für den SECUN-Konnektor können Sie folgendermaßen prüfen:                                                                                                    |           |
|                                           | Rufen Sie im Express-Programm das Karteneinlesen auf.                                                                                                    |           |
|                                           | Links unten wird unter Produktinformation -> Version die aktuelle                                                                                                    |           |
|                                           | Konnektorversion angegeben.                                                                                                    |           |
|                                           | Verbindungsstelus     Fehler       Image: Status merile and the status of volucing)       Verbindungsstelus       Fehler       Image: Status merile and the status of volucing of the status of volucing of volucing of volucing of voluci |           |
|                                           | Wird eine Version kleiner als PTV4 angezeigt, müssen Sie sich umgehend mit<br>Ihrem DVO in Verbindung setzen und dort das Upgrade PTV4 bestellen und                                                                                                    |           |
|                                           | installieren lassen.                                                                                                    |           |
|                                           | Wenn bei Ihnen ein andere Konnektor im Einsatz ist, fragen Sie bitte bei Ihrem                                                                                                    |           |
|                                           | DVO nach, ob Ihr Konnektor mit PTV4 oder einer höhere Version ausgestattet ist.                                                                                                    |           |
| 2.                                        | Es ist eine Arbeitsstation mit einem Kartenlesegerät erforderlich.                                                                                                    |           |
|                                           |                                                                                                    |           |

## Aktivierung des elektronischen Heilberufsausweises (eHBA)

| 3. | Der PIN-Brief, mit den PIN-Nummern für  TransportPIN CH  und  QES Signatur<br>PIN  muss vorliegen.<br>Dieser Brief wurde Ihnen nach Ihrer erfolgreichen eHBA-Beantragung<br>zugesandt.<br>Die vorgegebenen PIN-Nummern benötigen Sie für die Freischaltung.<br>Während der Freischaltung, müssen Sie die PIN-Nummern gegen eine eigene<br>PIN-Nummer mit mindestens 6 bis maximal 8 Zeichen austauschen. |  |
|----|----------------------------------------------------------------------------------------------------|--|
| 4. | Der eHBA muss vorliegen und beim Anbieter freigeschaltet sein.                                                                                                    |  |
| 5. | Das Express-Programm-Update > 8.76 muss installiert sein.                                                                                                    |  |

| Aktivierung im Express-Programm: |                                                                                | Erledigt? |
|----------------------------------|--------------------------------------------------------------------------------|-----------|
| 1.                               | Stecken Sie den eHBA in das Kartenlesegerät.                                   |           |
|                                  | Nutzen Sie dafür den vorgesehenen eHBA-Einschub laut der Bedienungsanleitung   |           |
|                                  | Ihres Kartenlesegerät. Hier eine Musteranzeige für das Lesegeräte "ORGA 6141   |           |
|                                  | online":                                                                       |           |
|                                  |                                                                                |           |
|                                  |                                                                                |           |
|                                  |                                                                                |           |
|                                  | Ist kein eHBA-Einschub vorhanden oder wird der Ausweis vom Programm nicht      |           |
|                                  | gefunden, stecken Sie den Ausweis für die Aktivierung in den gleichen Einschub |           |
|                                  | wie beim Einlesen einer Versichertenkarte.                                     |           |
|                                  |                                                                                |           |
|                                  | Im Express-Programm öffnen Sie das Karteneinlesen. Sie erhalten folgende       |           |
|                                  | Anzeige:                                                                       |           |
|                                  | Krankenversichertenkarte einlesen X                                            |           |
|                                  | Lese-Port / ArztNr (zugeordneter KZV-Abrechner) auswählen:                     |           |
|                                  | 1001 / 1 Karla Müller 🗸                                                        |           |
|                                  | Bitte die Krankenversicherten-Karte zum Lesen einstecken!                      |           |
|                                  | Einlese-Datum: 03.07.22                                                        |           |
|                                  | für Quartal: 3/22                                                              |           |
|                                  | BKV eingelesen für 07/2022                                                     |           |
|                                  |                                                                                |           |
|                                  | SMC-B / HBA Konnektor/eHealth-Modul freischalten                               |           |
|                                  | Statusinformationen (bei Konnektor Nutzung)                                    |           |
|                                  | Verbindungsstatus Fehler                                                       |           |
|                                  | 🕫 Konnektor 🗸                                                                  |           |
|                                  | sis Anweisung                                                                  |           |
|                                  | 💷 π                                                                            |           |
|                                  | Produktinformation                                                             |           |
|                                  | Version 4.80.3                                                                 |           |
|                                  | Firmware 4.10.1 Zusatzinfo                                                     |           |
|                                  | 1001 / 1 Karla Müller                                                          |           |
|                                  |                                                                                |           |
|                                  | Klicken Sie auf den Button  SMC-B/HBA . Das Fenster  eHBA Pin Management       |           |
|                                  | wird geöffnet.                                                                 |           |
|                                  |                                                                                |           |
|                                  |                                                                                |           |
| 2.                               | Die gesteckten eHBA-Karten werden angezeigt.                                   |           |
|                                  |                                                                                |           |

## Aktivierung des elektronischen Heilberufsausweises (eHBA)

|    | In unserem Muster is                                                                     | st es eine Karte:                                                                                                    |      |
|----|------------------------------------------------------------------------------------------|----------------------------------------------------------------------------------------------------|------|
|    | 💼 eHBA Pin Management                                                                    | – 🗆 X                                                                                                    |      |
|    | Wählen Sie die gewünschte Karte aus der linken<br>die jeweiligen Pins ausgeführt werden. | Liste. Im rechten Bereich können nun die Zustände der Karten PINs eingesehen werden und Aktionen für 🎧 Karten aktualisieren |      |
|    | Heilberufsausweis (eHBA)                                                                 | Heilberufsausweis (eHBA)                                                                                                    |      |
|    | Inhaber: Dr. M. Muster                                                                   | Dr. M. Muster                                                                                                    |      |
|    |                                                                                          | PIN.CH                                                                                                    |      |
|    |                                                                                          | Typ: PIN.CH<br>Status: Transport PIN                                                                                        |      |
|    |                                                                                          | Aktivieren                                                                                                    |      |
|    |                                                                                          | PIN.QES                                                                                                    |      |
|    |                                                                                          | Typ: PIN.QES                                                                                                    |      |
|    |                                                                                          | Status: Iransport PIN Aktivieren                                                                                            |      |
|    |                                                                                          |                                                                                                    |      |
| 3. | Jetzt erfolgt die Aktiv<br>Bereiten Sie dafür Ih                                         | vierung und gleichzeitig die PIN-Änderung.<br>re eigenen PIN-Nummern vor. Die PIN-Nummern müssen                            |      |
|    | mindestens 6 bis ma                                                                      | ximal 8 Zeichen haben.                                                                                                    |      |
|    | Beachten Sie hitte au                                                                    | ich die Hinweise zur Nummernvergahe, die Sie vermutlich                                                                     |      |
|    | mit don Driefer fr                                                                       |                                                                                                    |      |
|    | mit den Briefen für d                                                                    | ien ehba-Ausweise und den Pin-Nummern erhälten haben.                                                                       |      |
|    |                                                                                          |                                                                                                    |      |
|    | Der Typ: PIN.CH (= T                                                                     | ransportPIN CH) ist für die Praxiskarte.                                                                                    |      |
|    | Der Typ: DIN OFS (-C                                                                     | NES Signatur DINI) ist für die digitale Signatur                                                                            |      |
|    | Der Typ: Thi.QL3 (-C                                                                     |                                                                                                    |      |
| 4. | Klicken Sie in der Zei                                                                   | le für Typ: PIN.CH auf den Button  Aktivieren                                                                               |      |
|    | DINICUL                                                                                  |                                                                                                    | _    |
|    | PIN.CH                                                                                   |                                                                                                    |      |
|    | Typ: PIN.CH                                                                              |                                                                                                    |      |
|    | Status: Transport PIN                                                                    |                                                                                                    |      |
|    |                                                                                          |                                                                                                    |      |
|    | Aktivieren                                                                               |                                                                                                    |      |
|    | und folgen Sie ab jetzt den Anweisungen auf dem Kartenlesegerät.                         |                                                                                                    |      |
|    | Die Eingaben der PI                                                                      | N-Nummern erfolgen über die Tastatur des                                                                                    |      |
|    | Kartenlesegeräts.                                                                        |                                                                                                    |      |
|    |                                                                                          |                                                                                                    |      |
|    |                                                                                          |                                                                                                    |      |
|    | Haben Sie die Eingab                                                                     | e für PIN.CH über das Lesegerät abgeschlossen, wird die                                                                     |      |
|    | Bildschirmanzeige zu                                                                     | m Status aktualisiert und die Schaltfläche  Aktivieren  steht                                                               |      |
|    | nicht mehr zur Verfü                                                                     | gung.                                                                                                    |      |
|    | Stattdessen erhalten                                                                     | Sie folgende Anzeige:                                                                                                    |      |
|    | PIN.CH                                                                                   |                                                                                                    |      |
|    | Typ: PIN.CH                                                                              |                                                                                                    |      |
|    | Status: freischaltbar                                                                    |                                                                                                    |      |
|    | Encient In                                                                               |                                                                                                    |      |
|    | - Freischalten<br>Ändern                                                                 |                                                                                                    |      |
|    | Sobald diese Anzeige                                                                     | e erscheint, haben Sie die Aktivierung erfolgreich                                                                          |      |
|    | abgeschlossen.                                                                           | ,                                                                                                    |      |
|    | Computer For                                                                             | um GmbH   Aplaitung: Aktiviarung oHPA   04 07 2022                                                                          | Soit |

# Aktivierung des elektronischen Heilberufsausweises (eHBA)

|    | Weitere Eingaben über die Schaltflächen  Freischalten  und  Ändern  sind nicht      |   |
|----|-------------------------------------------------------------------------------------|---|
|    | erforderlich. Sie können die Eingabe beim nächsten Punkt fortsetzen.                |   |
|    |                                                                                     |   |
| 5. | Nun folgt die Eingabe für Typ: PIN.QES.                                             |   |
|    | Klicken Sie dazu am Bildschirm in der Zeile für Typ: PIN.QES auf den Button         |   |
|    | Aktivieren :                                                                        |   |
|    | PIN.QES                                                                             |   |
|    | Typ: PIN.QES                                                                        |   |
|    | Status: Iransport PIN                                                               |   |
|    | Aktivieren                                                                          |   |
|    |                                                                                     |   |
|    | Anschließend folgen Sie wieder den Anweisungen auf dem Kartenlesegerät und          |   |
|    | nehmen dort die erforderlichen Eingaben vor.                                        |   |
|    | lieben Ciedie Fingeben üben des Lessenwätch soschlessen, ensk sint en               |   |
|    | Raben Sie die Eingaben über das Lesegerat abgeschlössen, erscheint am               |   |
|    | Bildschifth folgende Anzeige.                                                       |   |
|    | PIN.QES                                                                             |   |
|    | Typ: PIN.QES                                                                        |   |
|    | Status: freischaltbar                                                               |   |
|    | Ändern                                                                              |   |
|    |                                                                                     |   |
|    | Die Aktivierung ist beendet. Eine weitere Eingabe über die Schaltfläche  Ändern     |   |
|    | ist nicht erforderlich.                                                             |   |
|    |                                                                                     |   |
| 6. | Mit der Durchführung der Punkte 4 und 5 sind die Aktivierungen und Änderungen       |   |
|    | der PIN-Nummern abgeschlossen.                                                      |   |
|    | Cie biinn an dae Sanatan Jalup A Din Managamanth jihan V ashlis Qan ya dalar alup A |   |
|    | Sie konnen das Fenster [eHBA Pin Management] über X schließen und den eHBA          |   |
|    |                                                                                     |   |
|    | Neu ist:                                                                            |   |
|    | In Zukunft muss der eHBA gesteckt werden, wenn Sie eine Funktionen nutzen, die      |   |
|    | den eHBA voraussetzen z. B. für die eAU und das elektronische                       |   |
|    | Beantragungsverfahren (EBZ).                                                        |   |
| L  |                                                                                     | i |

| Hinweis, falls Sie sich bei der PIN-Eingabe vertippt haben:         |
|---------------------------------------------------------------------|
| Sie haben insgesamt drei Versuche, danach wird die PIN gesperrt.    |
| Diese kann aber durch die PUK-Eingabe wieder freigeschaltet werden. |
| Die PUK-Daten stehen auch in dem Brief mit den PIN-Nummern.         |

Geschäftsführer

Hans Georg Schilling Registergericht Pinneberg HRB 1529 EL Steuernummer: 18 / 294 / 06653 Ust.-Id.-Nr. DE 134 847 405

### Telefon / Fax / Internet

Fon: +49 - (0) - 4121 - 2380 Fax: +49 - (0) - 4121 - 20336 www.dental-vision.de info@dental-vision.de

#### Bankverbindung

VR Bank in Holstein eG IBAN DE44 2219 1405 0017 0830 90 BIC GENODEF1PIN ortho **Express** dental **Express** e *Vimer* e **Frichiv**